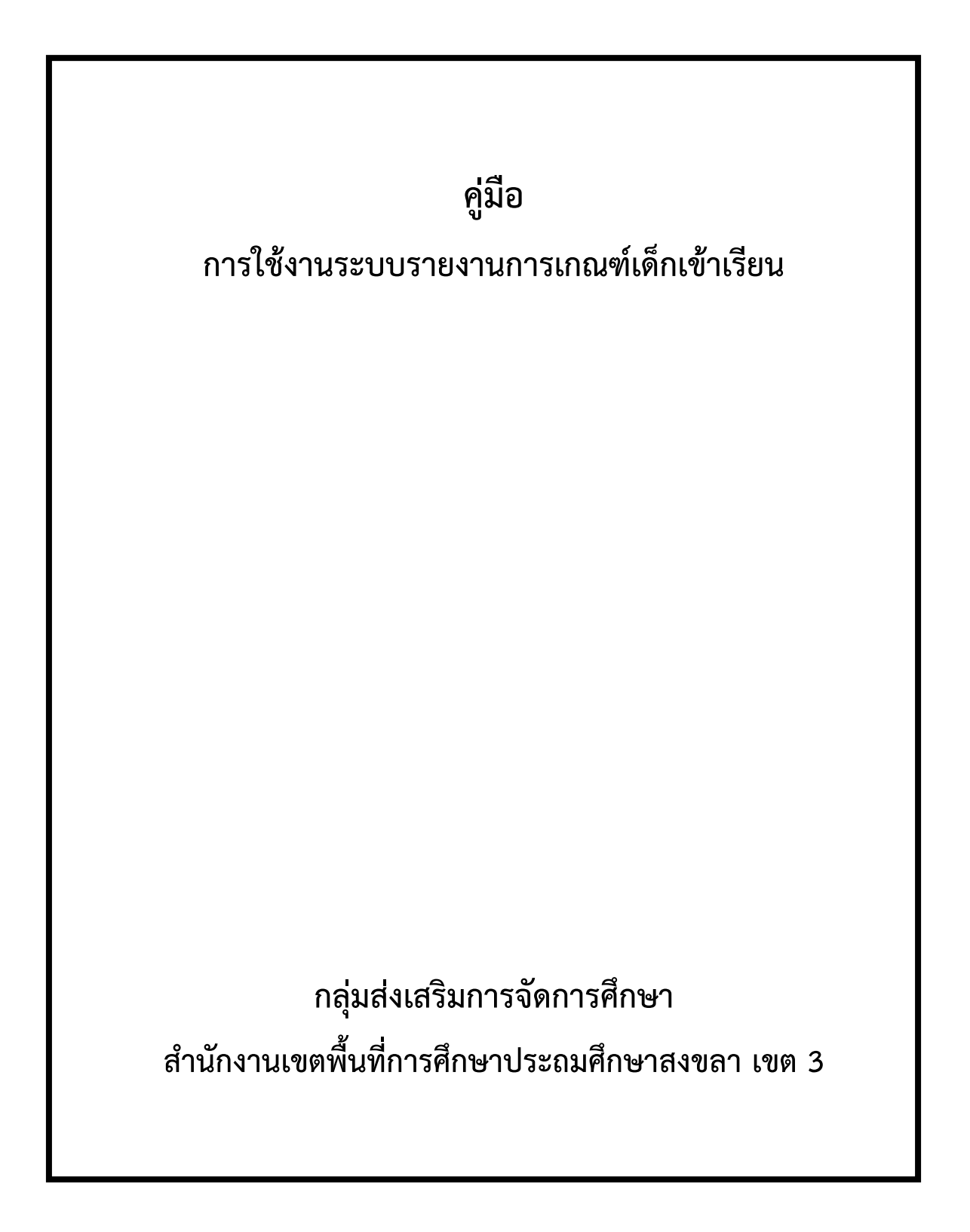

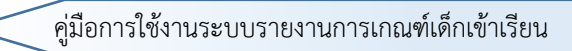

# สารบัญ

| 1. การเข้าใช้งานระบบ                                                        |
|-----------------------------------------------------------------------------|
| 2. การปรับปรุงข้อมูลผู้ใช้                                                  |
| 3. การจัดการข้อมูลตาม ทร.14                                                 |
| 3.1 ข้อมูลเลขบัตรประชาชนที่ไม่ถูกต้องและการแก้ไข5                           |
| 4. การเพิ่มข้อมูลนักเรียน (กรณีเด็กไม่มีชื่อใน ทร. 14)                      |
| 5. การแก้ไขข้อมูลนักเรียน                                                   |
| 6. การบันทึกข้อมูลการเข้าเรียน7                                             |
| 6.1 การบันทึกข้อมูลการเข้าเรียนของนักเรียนในเขตพื้นที่บริการ                |
| 6.2 การบันทึกข้อมูลการเข้าเรียนของนักเรียนนอกเขตพื้นที่บริการ               |
| 6.3 การอัปโหลดไฟล์หลักฐาน (กรณีเด็กไม่มีตัวตนในพื้นที่ และเด็กที่เสียชีวิต) |
| 7. การค้นหา                                                                 |
| 8. รายงาน14                                                                 |

# คู่มือการใช้งาน ระบบรายงานการเกณฑ์เด็กเข้าเรียน สพป. สงขลา เขต 3

# 1. การเข้าใช้งานระบบ

การใช้งานระบบรายงานการเกณฑ์เด็กเข้าเรียน สามารถเข้าใช้งานผ่านอินเตอร์เน็ตโดยแนะนำให้ใช้ Google Chrome เนื่องจากสามารถรองรับการใช้งานระบบได้เป็นอย่างดี ให้ผู้ใช้กรอกที่อยู่เว็บไซต์หรือ URL เป็น https://c7.sk3.go.th/rstudent/ จะแสดงหน้าหลักของระบบ ดังภาพ ให้คลิกปุ่ม "เข้าสู่ระบบ"

| SK3    | ระบบรายสามการเอยชน์สัตรว่าเรียน : สพรโสรเป |                                                                                                    | 🎟 ແມ່ນເລັກ 🔺 ເຫັນຢູ່ເຊຍນ |
|--------|--------------------------------------------|----------------------------------------------------------------------------------------------------|--------------------------|
| *      | 6012 คน                                    | 3 คน                                                                                                    | A                        |
| ۹      | สารเสียงรับปรียน                           | สามมายังเสียงที่มีส่งและการส่งเสียง                                                                            | 17                       |
| ٨      |                                            | ຂະນະຄົນໜ້າ<br>0.05 %                                                                                           | 0                        |
| 5      |                                            | สวามสีงหน้า 0.05% จากสามวริสิทธิ์ชร 6012 คน                                                                    |                          |
| •<br>• |                                            | จำนวนนักเรียนในแต่ละอำเภอ                                                                                      |                          |
|        | 1000                                       | and and an and an and an and an and an and an and an and an and an and an and an and an and an an and an an an |                          |
|        | 1435                                       |                                                                                                    |                          |
|        | 1209                                       |                                                                                                    |                          |
|        | 0000                                       |                                                                                                    |                          |
|        |                                            |                                                                                                    | _                        |

ระบบจะแสดงหน้าจอเข้าสู่ระบบ ดังภาพ ซึ่งระบบจะให้กรอก username และ password และเลือก ปีการศึกษาที่ผู้ใช้ต้องการบันทึกข้อมูล

| Username        | $\bowtie$ |
|-----------------|-----------|
| Password        | <b>a</b>  |
| ปีการศึกษา 2567 | ~         |
| เข้าสู่ระบบ     |           |

เมื่อผู้ใช้กรอก username และ password แล้วให้คลิกปุ่มเข้าสู่ระบบ ซึ่งระบบจะแสดงหน้าจอ ดังภาพ ซึ่งจะมีจุดสังเกต 2 จุด ก่อนเริ่มต้นการใช้งาน คือ (1) คือ ปีการศึกษาที่กำลังใช้งานอยู่ และ (2) คือ ชื่อผู้ใช้ที่ใช้อยู่ โดยทุกครั้งที่ผู้ใช้เข้าสู่ระบบให้สังเกต 2 จุดนี้ก่อน เพื่อป้องการผิดพลาดและสับสนในการใช้งาน

| SK3 | ระบบรายสามหารออกสารมีการว่ากับระ สายปลาม 🧰 | 2                                        |                                                                                                    | III aryndo 🍐 Segudeerra |
|-----|--------------------------------------------|------------------------------------------|----------------------------------------------------------------------------------------------------|-------------------------|
| *   |                                            |                                          |                                                                                                    |                         |
| ш   | 41 คน                                      |                                          | 3 คน                                                                                                    | 0                       |
| ٩   | ອາຊາຍທີ່ການີ້ແນ                            |                                          | 4 second and design and the second second se |                         |
|     |                                            | ดวามคือหน้า                              |                                                                                                    |                         |
|     |                                            | 7.32 %                                   |                                                                                                    |                         |
| *   |                                            | สรามสัมพม่า 7.32% สายสารองนักเรียน 4) คน |                                                                                                    |                         |
|     |                                            | จำนวนนักเรียนที่เช่า                     | าเรียนในแต่ละสังกัด                                                                                                    |                         |

SK3 ระบบรายสาหลางเหล่าได้กรร้างโลง : สครโ.สษ.3 🧰 III unyvidin 🍐 Jegulewir การเข้าเรียนในเขตพื้นที่บริการ การเข้าเรียนนอกเขตพื้นที่บริการ ข้อมูล พร.14 ÷ desent 1 กรถม 1 ในเมตต์แต่แรการ datas 1 sanasa usidas ā ۰ a alatat. Taine สับไหลดไฟส่หลักราบ R 4 รายงาน ສາງປະເທດກາງໃນປັກເປັນຈະ ຢາກການ 1. ໃນຄວາມຕົ້ນທີ່ໄປໂຕກາ ສາງປະເທດກາງໃນປັກຕ້ອນ ປະເທດ 1. ແລະການເທົ່າໜຶ່ງໃນໃຫ້ກາ

เมื่อคลิก "เมนูหลัก" ระบบจะแสดงเมนูการทำงานในระบบดังภาพ

ระบบรายงานการเกณฑ์เด็กเข้าเรียนประกอบด้วยเมนูการใช้งาน ดังนี้

- ข้อมูล ทร.14 ใช้จัดการข้อมูลนักเรียนตาม ทร.14 สามารถเพิ่ม แก้ไขข้อมูล และแสดงรายชื่อ นักเรียนที่มีข้อมูลเลขบัตรประชาชนไม่ถูกต้อง ให้โรงเรียนเข้าไปตรวจสอบ และ แก้ไขให้ ถูกต้อง
- การเข้าเรียนในเขตพื้นที่บริการ สำหรับใช้จัดการข้อมูลการเข้าเรียนของนักเรียนในเขตพื้นที่ บริการ สามารถเพิ่ม แก้ไข และลบข้อมูลได้ ทั้งนี้ ในบางกรณีต้องมีการแนบหลักฐานยืนยัน ประกอบการรายงาน
- การเข้าเรียนนอกเขตพื้นที่บริการ สำหรับใช้จัดการข้อมูลการเข้าเรียนของนักเรียนนอกเขต พื้นที่บริการ สามารถเพิ่ม แก้ไข และลบข้อมูลได้
- รายงาน สำหรับแสดงรายการข้อมูลและข้อมูลสรุปต่าง ๆ ซึ่งได้จัดรูปแบบให้เหมาะสมกับ การพิมพ์

# 2. การปรับปรุงข้อมูลผู้ใช้

เมื่อผู้ใช้เข้าสู่ระบบเป็นครั้งแรกจะต้องทำการปรับปรุงข้อมูลผู้ใช้ให้เป็นปัจจุบัน โดยให้ผู้ใช้คลิกที่ชื่อ โรงเรียน ระบบจะแสดงเมนู "ข้อมูลผู้ใช้"

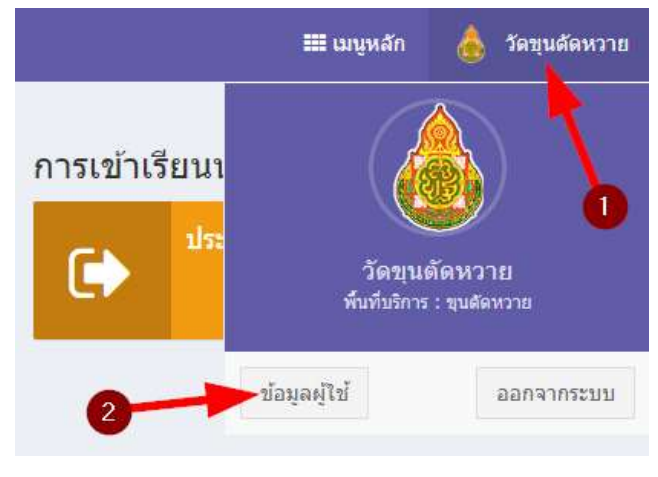

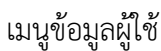

ระบบจะแสดงหน้าจอข้อมูลผู้ใช้ดังภาพที่ 5 ซึ่งแสดงข้อมูลผู้ใช้ ซึ่งจะประกอบด้วยข้อมูลต่าง ๆ

ที่จำเป็นสำหรับระบบในการออกรายงาน เช่น "ข้อมูลชื่อผู้รับผิดชอบ" การแก้ไขข้อมูลทำได้โดยคลิกที่ปุ่ม "แก้ไข"

| ข้อมูลโรงเรียน         |                                                                    |
|------------------------|--------------------------------------------------------------------|
| ชื่อหน่วยงาน           | วัดขุนตัดหวาย                                                      |
| เขตพื้นที่บริการ       | ขุนตัดหวาย                                                         |
| หมู่ที่ / ตำบล / อำเภอ | กรณีมีเขดบริการหลายหมู่ / ตำบล ให้ไส่เครื่องหมาย , คั่น เช่น 1,2,3 |

# หน้าจอข้อมูลโรงเรียน

| ข้อมูลบุคลากร             |                              |
|---------------------------|------------------------------|
| ชื่อผู้บริหาร             | ระบุคำนำหน้าชื่อ             |
| หมายเลขโทรศัพท์ผู้บริหาร  |                              |
|                           | ไม่ต้องใส่เครื่องหมาย - ศั่น |
| ชื่อธุรการ รร.            | ระบุคำนำหน้าชื่อ             |
| หมายเลขโทรศัพท์ธุรการ รร. |                              |
|                           | ไม่ต้องใส่เครื่องหมาย - ศั่น |

#### หน้าจอข้อมูลบุคลากร

| ข้อมูลผู้เข้ารับการอบรม |                                                  |
|-------------------------|--------------------------------------------------|
| ชื่อ<br>หมายเลขโทรศัพท์ | ระบุศำนำหน้าชื่อ<br>ไม่ต้องใส่เครื่องหมาย - ศั่น |
| แก้ไข                   |                                                  |

หน้าจอข้อมูลผู้เข้ารับการอบรม

ระบบจะแสดงหน้าจอแก้ไขข้อมูลผู้ใช้ดังภาพ ให้ผู้ใช้กรอกข้อมูลให้ครบทุกช่อง หากช่องใดผู้ใช้ยังไม่ กรอกข้อมูล เมื่อคลิกปุ่ม "บันทึกข้อมูล" ระบบจะแจ้งเตือนดังภาพตรงลูกศรหมายเลข 1 และจะไม่สามารถ บันทึกข้อมูลได้ และเมื่อแก้ไขเสร็จแล้วให้กดบันทึกข้อมูล ตรงลูกศรหมายเลข 2

| ข้อมูลผู้เข้ารับการอบรม | 0                                                                           |
|-------------------------|-----------------------------------------------------------------------------|
| ชื่อ<br>หมายเลขโทรศัพท์ | ระบุศาน่าหน้าชื่อ  Please fill out this field. ไม่ต้องใส่เครื่องหมาย - ดั่น |
| บันทึกข้อมูล            |                                                                             |

### หน้าจอแก้ไขข้อมูลผู้ใช้

### 3. การจัดการข้อมูลตาม ทร.14

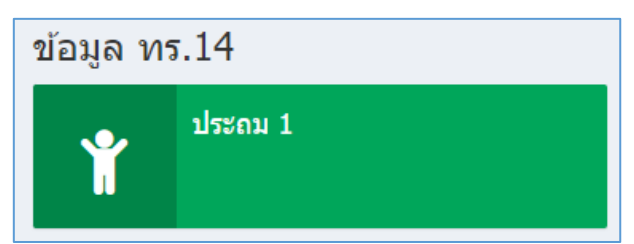

การบันทึกข้อมูลตาม ทร.14 ระบบจะแสดงหน้าจอรายชื่อนักเรียนดังภาพ โดยข้อมูลนักเรียนในเขต พื้นที่บริการของแต่ละโรงเรียนตาม ทร.14 ได้ทำการบันทึกให้โรงเรียนแล้ว ให้โรงเรียนตรวจสอบความถูกต้อง ถ้าข้อมูลผิดพลาดโรงเรียนสามารถแก้ไขและเพิ่มข้อมูลได้

| SK3  | theman  | และหมดสะพิเสียงกับเรียง : สะหม่ | las 3 (2007)                            |                                                                                                    |         |     | 📰 unyada     | 🤞 Sequilevine |
|------|---------|---------------------------------|-----------------------------------------|----------------------------------------------------------------------------------------------------|---------|-----|--------------|---------------|
| *    | -       |                                 |                                         |                                                                                                    |         |     |              |               |
| - ## | รายชื่อ | อนักเรียน พร. 14 😘 🖬            | : ປະເທດ 1 ເຈົ້າໃຈເວີຍານ : ຈິດຊາດສິດທວານ | U.                                                                                                    |         |     |              |               |
| Q    | udae    | 18 v unvi                       |                                         |                                                                                                    |         |     |              |               |
|      | গ       | intele was                      | ข้อ                                     | dga                                                                                                    | วิเหลืด | այմ | ourie        | e.            |
|      | 3       | 1909300                         | a sp. že su                             | a coult                                                                                                    | //2568  | 8   | ฐนสีลพวาย    | Line .        |
| 1    | 2       | 1909300 8.0.0                   | ด.ญ.สาลีมัร                             | with                                                                                                    |         | a   | ชุมสัดพราย   | une -         |
|      | 3.      | 1909300                         | ด.น.สาสิส                               | The second second second second second second second second second second second second second second second s | /2560   | 8   | านพิลพวาย    | LOS.          |
|      | 4       | 1909300 (Alle C                 | ด.พ.มพิมพา                              | winerila                                                                                                    | //2560  | 5   | ารุษศึกษาวาย | arts.         |
|      | 5       | 1909300 +                       | a.u.Abra                                | warmprent                                                                                                    | W2568   | 5   | ารหลังพราย   | 100           |

หน้าจอรายชื่อนักเรียน

### 3.1 ข้อมูลเลขบัตรประชาชนที่ไม่ถูกต้องและการแก้ไข

เมื่อระบบพบข้อมูลเลขบัตรประชาชนที่ไม่ถูกต้องตามรูปแบบ เช่น ไม่ครบหรือเกิน 13 หลัก ระบบจะ แสดงการแจ้งเตือนเพื่อให้โรงเรียนเข้าไปแก้ไข ซึ่งในส่วนของเลขบัตรประชาชน ระบบจะแยกต่างหากเนื่องจาก การแก้ไขเลขบัตรประชาชนจะต้องมีการตรวจสอบความซ้ำซ้อนก่อนทำการบันทึกข้อมูล โดยให้ไปที่เมนู "ทร. 14" และ "เลข ปชช. ไม่ถูกต้อง" ดังภาพ

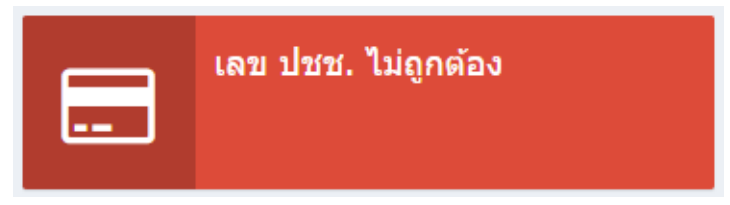

ระบบจะแสดงรายชื่อนักเรียนที่มีข้อมูลเลขบัตรประชาชนที่ไม่ถูกต้องตามรูปแบบ ดังภาพ

| รายชื่อ | า นร ที่เลขมัดรประชาชนใน่ถูกด่ | ່ວ                  |           |           |       |
|---------|--------------------------------|---------------------|-----------|-----------|-------|
| แสดง    | 25 ¥ un1                       | ណ៍                  | 14172     |           |       |
| й       | ເລນນັອງ                        | ชื่อ สกุล           | วัมเกิด   | ระดับ     |       |
| 1       | 184990                         | หาสักลัมสิน เป็นสาย | 34. Hi/60 | sluzeni 1 | w/ha  |
| 2       | 19098                          | ด.บ.ชนทับ เพราะ     | L100/60   | shreen 1  | urfla |

ให้โรงเรียนคลิกที่เมนู "แก้ไข" ซึ่งระบบจะแสดงหน้าสำหรับแก้ไขข้อมูลเลขบัตรประชาชน ดังภาพ

| แก้ไขเลขบัตรประชาชนนักเรียน<br> |  |
|---------------------------------|--|
| เลขบัตรประชาชน                  |  |
| 19098                           |  |
| ชื่อ-สกุล : ด.ช.ชนทัช เท        |  |
| บันทึกข้อมูล                    |  |

# 4. การเพิ่มข้อมูลนักเรียน (กรณีเด็กไม่มีชื่อใน ทร. 14)

ให้ดำเนินการตามข้อ 6.1 การบันทึกข้อมูลการเข้าเรียนของนักเรียนในเขตพื้นที่บริการ

### 5. การแก้ไขข้อมูลนักเรียน

สามารถทำได้โดยไปที่หน้าจอ "ข้อมูล ทร.14" ระบบจะแสดงรายชื่อนักเรียนให้คลิกปุ่ม "แก้ไข" ระบบจะแสดงหน้าจอดังภาพ โดยจะมีข้อมูลทั้งหมดของนักเรียน แล้วผู้ใช้สามารถแก้ไข และบันทึกข้อมูลได้

| เลขมัดรประชาชม |   |         |                 |       | ระสัมมั่น           |            | วัน / เดือน / ปี เกิด |  |
|----------------|---|---------|-----------------|-------|---------------------|------------|-----------------------|--|
| 190935         |   |         |                 |       | titerat 1           | *          | 4                     |  |
| ศาสารการ       |   | นึ่อ    |                 |       |                     | หามสกุล    |                       |  |
| w.nµ.          | * | ปพิษณุก |                 |       |                     | editorila  | Hanne                 |  |
| ชื่อมีคา       |   |         | ນາມສຖຸດນີ້ສາ    |       | ข้อมารดา            |            | นามสถุดมารดา          |  |
| 1016Tail       |   |         |                 | ngth. |                     |            |                       |  |
| บ้านเลขร์      |   |         | หมู่ที          |       | สามส                |            |                       |  |
| 34             |   |         | 5               |       | มุนต์ลด <i>วา</i> ย |            | v                     |  |
| สำเภอ          |   |         |                 |       | เขตบริการขอ         | งวัรงเรียน |                       |  |
| a.ete          |   |         | วัตรุบเพื่อหวาย |       |                     |            |                       |  |

หน้าจอแก้ไขข้อมูลนักเรียน

# 6. การบันทึกข้อมูลการเข้าเรียน

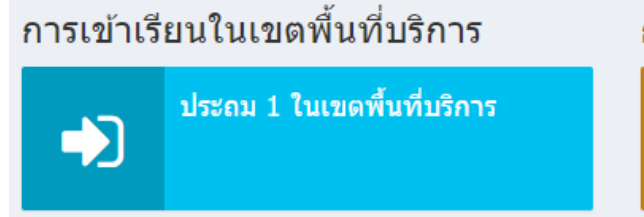

# การเข้าเรียนนอกเขตพื้นที่บริการ

ประถม 1 นอกเขตพื้นที่บริการ

การบันทึกข้อมูลการเข้าเรียน โดยจะแบ่งออกเป็นในเขตพื้นที่บริการ และนอกเขตพื้นที่บริการ ระบบ จะแสดงหน้าจอข้อมูลการเข้าเรียนนักเรียนดังภาพ โดยข้อมูลนักเรียนในเขตบริการจะอ้างอิงมาจากข้อมูล นักเรียน ทร.14

| การเร | ย่าเรียนนักเรียน 🧧 | hannafiarn 🛛 seiliù : disena i | 1 ໃຈອະຈິຍານ : ວັສແຫຼນທີ່ສ | มวาย         |                      | -                     | + obelagar      | าหล่าสัญน |
|-------|--------------------|--------------------------------|---------------------------|--------------|----------------------|-----------------------|-----------------|-----------|
| nan-s | 10 ~ UN3           |                                |                           |              |                      | 0                     |                 |           |
| พี    | ເດສ ປາສສ           | ชื่อ - ดกุด                    | ส์อยู่                    | วันเกิด      | สังกัน               | ชื่อสถานศึกษา         | ข้น             |           |
| 1     | 1909300 1 1        | ด.ญ.ริสาม ระบบครั้ง            | ມ.8 ກູນສັດທວານ            | /2560        | สพฐ. (ในสังกัด สพท.) | โรงเรียนวิตบุษจัดพวาย | vi.1            | with.     |
| 2     | 1909300            | n.ep.ardala gelin              | ม.8 ชุมตั้ดหราย           | JNU18/2560   | สังในเข้าเรียน       | มีสริมหน้าเป็นห       | ยิงไม่เข้าเรียน | 61721     |
| 3     | 19093(*) +         | ด.น.ศาสิส ในการเปล             | ม.8 มุนศึกษาน             | INE R01/2560 |                      |                       |                 | anites.   |
| 4     | 19093(#            | a.q.ปพืชญา                     | ม.5 ชนตัดหวาย             | /2560        |                      |                       | 0               | and the   |
| 5     | 19093(81 4 1944    | ด.บ.ตัวกา และสามารถไ           | ม.5 บุษศักษาวาม           | /2560        |                      |                       |                 | arite.    |

หน้าจอรายชื่อการเข้าเรียน

# 6.1 การบันทึกข้อมูลการเข้าเรียนของนักเรียนในเขตพื้นที่บริการ

สามารถทำได้โดยคลิกที่ปุ่ม "แก้ไข" ของรายชื่อนักเรียนแต่ละคนดังภาพ (ลูกศรหมายเลข 2) เพื่อทำ การเพิ่มข้อมูลการเข้าเรียนเด็กในเขตพื้นที่บริการแต่ละคน ทั้งนี้ หากไม่พบชื่อนักเรียนให้คลิกปุ่ม "เพิ่มข้อมูล การเข้าเรียน" (ลูกศรหมายเลข 1)

เมื่อคลิกปุ่ม "แก้ไข" จะแสดงหน้าจอโดยด้านล่างของหน้าจอจะมีข้อมูลการเข้าเรียน ให้ผู้ใช้บันทึก ข้อมูลเพิ่มเติมเข้าไป โดยในส่วน "ข้อมูลนักเรียน" หากมีการเปลี่ยนแปลง ผู้ใช้สามารถแก้ไขภายในหน้าจอนี้ได้ ทันที

| 🌲 ข้อมูลนักเรียน               |      |                           |               |            |             |      |
|--------------------------------|------|---------------------------|---------------|------------|-------------|------|
| เลขมัดรประชาชน                 |      |                           | รับ / เดือบ / | ปี เกิด    |             |      |
| 19093[81]3586.0                |      |                           | /256          | 0          |             |      |
| สำนำหน้า                       | ชื่อ |                           |               | งกมสกุล    |             |      |
| a.u. 👻                         | สกัส |                           |               | Turnerille |             | Anan |
| ขึ้อบิดา                       |      | นามสกุลบิลา               | ชื่อมารดา     |            | นามธฏอมารดา |      |
| inimarii                       |      |                           | #1500         |            |             |      |
| บ้านเอชพี                      |      | 943j                      | รังหวัด       | จังหวัด    |             |      |
| 58/0                           |      | 8                         | 4.80261       |            |             | 3    |
| สาเกล                          |      |                           | ต่ายด         |            |             |      |
| 0.45115                        |      |                           | บุษส์คหว่าย   | 2          |             | 5    |
| 🏛 ข้อมูลการเข้าเรียน<br>ดังกัด |      | ชื่อสถานศึกษาที่เข้าเรียน |               |            | ระลับขั้น   |      |
|                                | ~    |                           |               |            |             | 5    |
| 🏛 ข้อมูลการเข้าเรียน<br>สังกัด | v    | ชื่อสถานพึกษาที่เข้าเรียน |               |            | ระลับปั่น   |      |

#### แบบฟอร์มข้อมูลการเข้าเรียน

การกรอกข้อมูลการเข้าเรียน จะประกอบด้วย สังกัด ชื่อสถานศึกษาที่เข้าเรียน และระดับชั้น โดยใน ช่อง "สังกัด" เมื่อผู้ใช้เลือก "สพฐ. ในสังกัด สพป.สข.3" ระบบจะแสดงรายการโรงเรียนในสังกัดให้เลือก แต่ กรณีที่เลือกช่อง "สังกัด" เป็นตัวเลือกอื่น ๆ ระบบจะให้พิมพ์ชื่อโรงเรียนลงไป

| 1  | 🔟 ข้อมูลการเข้าเรียน                                                          |                                                 |
|----|-------------------------------------------------------------------------------|-------------------------------------------------|
| ส้ | ้งกัด                                                                         | ชื่อสถานศึกษาที่เข้าเรียน                       |
|    |                                                                               | ~                                               |
|    | สพฐ. ในสังกัด สพป.สข.3<br>สพฐ. (อื่นๆ)<br>สช.<br>เทศบาล / อบต.<br>มหาวิทยาลัย |                                                 |
| n  | ตอด.<br>การศึกษาพิเศษ<br>ต่างประเทศ                                           | ตพื้นที่การศึกษาประถมศึกษาสงขลา เขต 3 SK3.GO.TH |
|    | ยังไม่เข้าเรียน<br>ไม่มีด้วดนในพื้นที่<br>เสียชีวิด<br>พิการ                  |                                                 |

การกรอกข้อมูลการเข้าเรียน

กรณีเด็กไม่มีตัวตนในพื้นที่ ให้แนบ แบบ พฐ.23 แบบรับรองการไม่มีตัวตน และกรณีเด็กเสียชีวิต

ให้แนบสำเนาใบมรณบัตร (พร้อมรับรองสำเนาถูกต้อง) โดยสามารถดูขั้นตอนการอัปโหลดไฟล์ได้จากข้อ 6.3

# 6.2 การบันทึกข้อมูลการเข้าเรียนของนักเรียนนอกเขตพื้นที่บริการ

สามารถทำได้โดยคลิกที่เมนูการเข้าเรียนนอกเขตพื้นที่บริการ ระบบจะแสดงหน้าจอดังภาพ ให้คลิก "เพิ่มข้อมูลการเข้าเรียน"

| 513 | ารมนากสามราชการที่ดักเม่าจัง | n : mail ans 3 🔂 🕅            |                          |                        |                    |               | f unymän | 🍐 วัตรุนมัตรราก      |
|-----|------------------------------|-------------------------------|--------------------------|------------------------|--------------------|---------------|----------|----------------------|
| *   |                              |                               |                          |                        |                    |               |          |                      |
|     | การเข่าเรียนนักเรียน 🛅       | anometriore solid solid solid | an 1 โรงเรียน : โดบุมมัล | want.                  | 0                  |               | + vis    | เรื่อมูลอากเข้าเสียง |
| ٩   | mgana 10 - mu o              |                               |                          |                        |                    |               |          |                      |
| •   | พี เอม ปมช                   | สือ - สกุด                    | ทีอยู่                   | ວົນແກ້ອ                | สังกัด             | ชื่อสถานสักษา | พ้น      | *                    |
| *   | L 1907mminummir              | a quale comulti               | ม.4 สะพายโลโลกัย         | 20/03/2560             | ang. (Iudeta ann.) | วัดชุนส์ดหวาย | 193      | 100 A                |
| 42  | uses 1 do 1 vin 1 uni        |                               | 13                       | 1axonมี1 <b>1</b> ติดไ | al                 |               |          |                      |
|     |                              |                               |                          |                        |                    |               |          |                      |

ภาพที่ 19 แสดงการเลือกปุ่มเพิ่มข้อมูลนักเรียน

| 🎍 ข้อมูลนักเรียน   |      |                           |                       |              |            |
|--------------------|------|---------------------------|-----------------------|--------------|------------|
| เลขม์ดรประชาชด     |      | 12                        | วัน / เดือน / ปี เกิด |              |            |
|                    |      |                           | สำสภาพ 32/07/2595     |              |            |
| ดำนำหน้า           | ข้อ  |                           | นามสฤด                |              |            |
|                    | w.   |                           |                       |              | fean       |
| ข้อมิดา            |      | นามสกุลบิดา               | ชื่อมารดา             | นามสกุดมารดา |            |
| บ้านเลขต์          |      | say                       | 4011'm                |              |            |
|                    |      |                           |                       |              | 3          |
| ล่าเกล             |      |                           | สานค                  |              |            |
|                    |      | *                         |                       |              | <u>الا</u> |
| 🏛 ข่อมูลการเข้าเรื | รียน |                           |                       |              |            |
| สังกัด             |      | ขื่อสถานศักษาที่เข้าเรียน |                       | ระดับขึ้น    |            |
| ang (ansl.as.3)    | v    | วัตถุนติดหวาย             |                       |              |            |

เมื่อคลิกที่ปุ่ม "เพิ่มข้อมูลการเข้าเรียน" ระบบจะแสดงหน้าจอเพิ่มข้อมูลการเข้าเรียน

# หน้าจอเพิ่มข้อมูลการเข้าเรียนนอกเขตพื้นที่บริการ

ผู้ใช้จะต้องทำการตรวจสอบเลขบัตรประชาชน เพื่อตรวจสอบว่ามีข้อมูลในระบบหรือไม่ หากพบว่ามีข้อมูล ในระบบแล้ว ระบบจะแสดงหน้าต่างดังภาพ เพื่อให้ผู้ใช้ยืนยันว่าจะต้องการแก้ไขข้อมูลหรือไม่

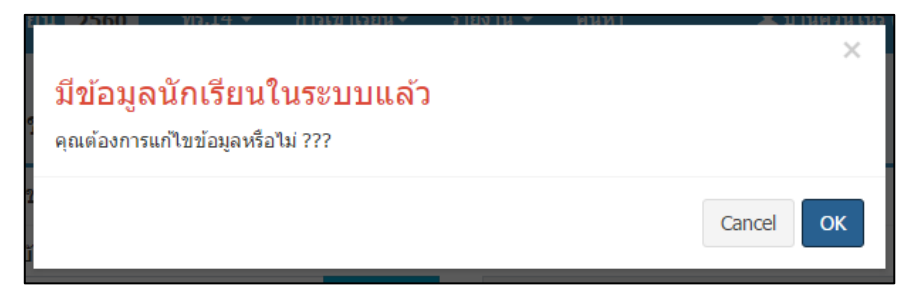

### หน้าต่างยืนยัน กรณีมีข้อมูลนักเรียนในระบบ

เมื่อยืนยันแล้วระบบจะแสดงข้อมูลของนักเรียนทั้งหมด สำหรับข้อมูลการเข้าเรียน ระบบจะเลือก สังกัด และ ชื่อสถานศึกษาโดยอัติโนมัติ ทั้งนี้ ให้ผู้ใช้ระบุ ระดับชั้น ให้กับนักเรียนให้เป็นปัจจุบัน

|   | ชื่อสถานศึกษาที่เข้าเรียน | ระสันขึ้น                                    |
|---|---------------------------|----------------------------------------------|
| Ý | วัตถุษศัสทราย             | ÷                                            |
|   |                           |                                              |
|   |                           |                                              |
|   | *                         | ชื่อสถานศึกษาที่เข้าเรียน<br>✓ วัตขุนสัสหราย |

### 6.3 การอัปโหลดไฟล์หลักฐาน (กรณีเด็กไม่มีตัวตนในพื้นที่ และเด็กที่เสียชีวิต)

เมื่อผู้ใช้กรอกข้อมูลการเข้าเรียนและเลือก "สังกัด" ที่มีข้อกำหนดว่าจะต้องต้องอัปโหลดไฟล์หลักฐาน เพิ่มเติมด้วย สามารถทำได้โดยไปที่เมนู "อัปโหลดไฟล์หลักฐาน" ดังภาพ

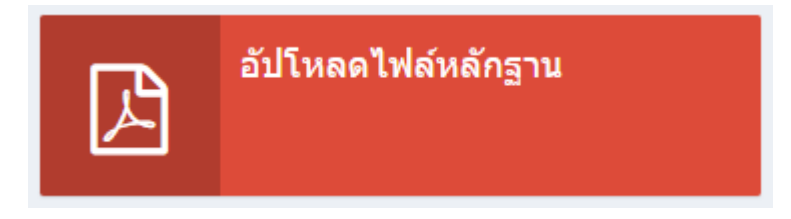

### เมนูอัปโหลดไฟล์หลักฐาน

หน้าไฟล์หลักฐาน จะแสดงเฉพาะรายชื่อของนักเรียนที่โรงเรียนรายงานตามข้อกำหนดที่ระบุไว้ ผู้ใช้ สามารถอัปโหลดไฟล์ได้โดยคลิกปุ่ม "อัปโหลด"

| unaa | 25 v una |                    |               | ต้นห     |         |                            | 0                                    |
|------|----------|--------------------|---------------|----------|---------|----------------------------|--------------------------------------|
| 4    | เลขมัดร  | ชื่อ สกุด          | โรงเรียน      | วินเกิด  | ระดับ   | สถานะ                      | ไฟต์แล้กฐาน                          |
| 1    | 1909     | ค.บ.อารีส ใบของตัด | วัตชุนสัดหวาย | 30/03/60 | ประกม 1 | <b>ใม่มีตัวคนในพื้นที่</b> | ใม่มีไฟลัพลักฐาน <mark>สะเนละ</mark> |

# แสดงรายชื่อนักเรียนที่ต้องส่งไฟล์หลักฐาน

หน้าอัปโหลดไฟล์หลักฐานจะแสดงข้อมูลนักเรียน ปุ่มเลือกไฟล์และกำหนดไฟล์ ดังภาพที่ 24 โดยไฟล์ที่จะอัปโหลดนั้น ต้องเป็นไฟล์ชนิด pdf gif png jpg ที่มีขนาดไม่เกิน 8MB เท่านั้น ให้ผู้ใช้คลิกปุ่ม "Choose File"

| ข้อมูลนักเรียน                                                     |
|--------------------------------------------------------------------|
| เถขบัตรประชาชน 1909<br>ชื่อ-สกุล ด.ช.ใบสะเหล็ม ใบ<br>ระดับ ประถม 1 |
| อับโหลดไฟล์                                                        |
| เลือกไฟล์                                                          |
| Choose File No file chosen                                         |
| รองรับไฟล์ gif png jpg pdf ขนาดไม่เกิน 8MB เท่านั้น                |
| ชื่อไฟล์                                                           |
|                                                                    |
|                                                                    |
| บันทึกข้อมูล                                                       |

แสดงหน้าอัปโหลดไฟล์หลักฐาน

เมื่ออับโหลดไฟล์เรียบร้อย ในหน้าจอไฟล์หลักฐานรายการผู้ใช้ได้อับโหลดไฟล์แล้ว จะแสดงชื่อไฟล์ ซึ่งผู้ใช้สามารถเปิดดูเพื่อตรวจสอบความถูกต้องได้ ในกรณีเกิดความผิดพลาด ให้ผู้ใช้ลบข้อมูล แล้วทำการ อัปโหลดไฟล์ใหม่อีกครั้ง ดังภาพ

| ไฟส                  | ไฟล์หลักฐาน             |          |       |                     |                                       |  |  |  |  |  |
|----------------------|-------------------------|----------|-------|---------------------|---------------------------------------|--|--|--|--|--|
| แสดง 25 ซ แถว ค้นหา: |                         |          |       |                     |                                       |  |  |  |  |  |
| ที                   | ชื่อ สกุล               | วันเกิด  | ระดับ | สถานะ               | ไฟล์หลักฐาน                           |  |  |  |  |  |
| 1                    | ด.ช.ต่วนาปีเสาะ มะกูวิง | 19/01/54 | ป. 1  | ไม่มีตัวตนในพื้นที่ | ใบรับรองการไม่มีด้วตน <mark>ลบ</mark> |  |  |  |  |  |
| 2                    | ด.ช.ซานีย๊ะ มะกูวิง     | 19/01/54 | ป. 1  | ไม่มีตัวตนในพื้นที่ | ไม่มีไฟล์หลักฐาน <mark>อัปโหลด</mark> |  |  |  |  |  |
| 3                    | ด.ช.วีอาร์ม ดอเลาะ      | 05/10/54 | ป. 1  | ไม่มีตัวตนในพื้นที่ | ไม่มีไฟล์หลักฐาน <mark>ฮปโหลด</mark>  |  |  |  |  |  |

แสดงหน้าจอผลการอัปโหลดไฟล์

# 7. การค้นหา

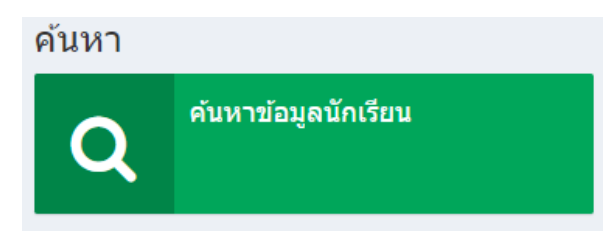

การค้นหาข้อมูลนักเรียนสามารถค้นหาโดยการระบุเงื่อนไขดังภาพที่ 28 โดยสามารถระบุได้ครั้งละ หลายเงื่อนไข และสามารถใส่คำค้นส่วนใดส่วนหนึ่งของข้อความได้

| ค้นหาข้อมูลนักเรียน  |   |
|----------------------|---|
| เลขบัตรประชาชน       |   |
| ระดับชั้น            | ~ |
| ชื่อ                 |   |
| นามสกุด              |   |
| หมู่ที               |   |
| อำเภอ                | ~ |
| ดำบล                 | ~ |
| เขตบริการของโรงเรียน | ~ |
| ค้นหา                |   |

## หน้าจอกำหนดเงื่อนไขการค้นหา

เมื่อคลิกปุ่ม "ค้นหา" แล้ว ระบบจะแสดงผลการค้นหาดังภาพ โดยผู้ใช้สามารถดูข้อมูลเพิ่มเติมของ นักเรียนได้โดย คลิกที่ปุ่ม "รายละเอียด" ตรงลูกศรหมายเลข 1

| 6ab | 25 v uno       |                                 |                     |                     |               | ต์รหงาร |          |         |                   |          |       |            |
|-----|----------------|---------------------------------|---------------------|---------------------|---------------|---------|----------|---------|-------------------|----------|-------|------------|
|     |                | าร์อมุดบัณ                      | Sana 🦾              |                     |               | 1       | lay      |         | -035              | งกับรื่อ | u     |            |
| 4   | ເລສ ປສສ        | Sa - ana                        | วัน เดือน<br>ปีเกิด | 1300 WOI 1250-15 55 | บ้าน<br>เคทที | านมู่ที | ei vue   | สาเคล   | ชื่อสดาน<br>สักษา | ส่น      | deris |            |
| I   | 19090          | พ.ช.กฤดิพงศ์<br>พุศชีวิชช (     | 11 6.8.<br>H        | ป่าหมดารพาก         | 10            | 4       | หาดอำ    | 8.9592  | 0                 |          | -     | run<br>Ada |
| 2   | 19094          | จ.ญ.พัสธรัพิกา<br>สารสมัธิกรุกา | 10 A.A.<br>10       | ปานวิทยาย           | 10            | 4       | 916      | ⋧.ນາທ5  | 2                 | -        |       | T MA       |
| 3   | 1909.3 (June 1 | a.u.sufanî then<br>Na           | 25 M.B.<br>80       | รัสสารรัสสุ         | ţ.            | 3       | พารทะสุ  | ล.มาทวี |                   |          |       | T SAN      |
| 4   | 1909. /        | ด.ช.ฟาดัร ระมี<br>โดยสา         | #1 n.s.             | รัตกราชประสู        | 44            | 4       | ตามีชาติ | ส.นาหรื |                   |          |       |            |

แสดงผลการค้นหา

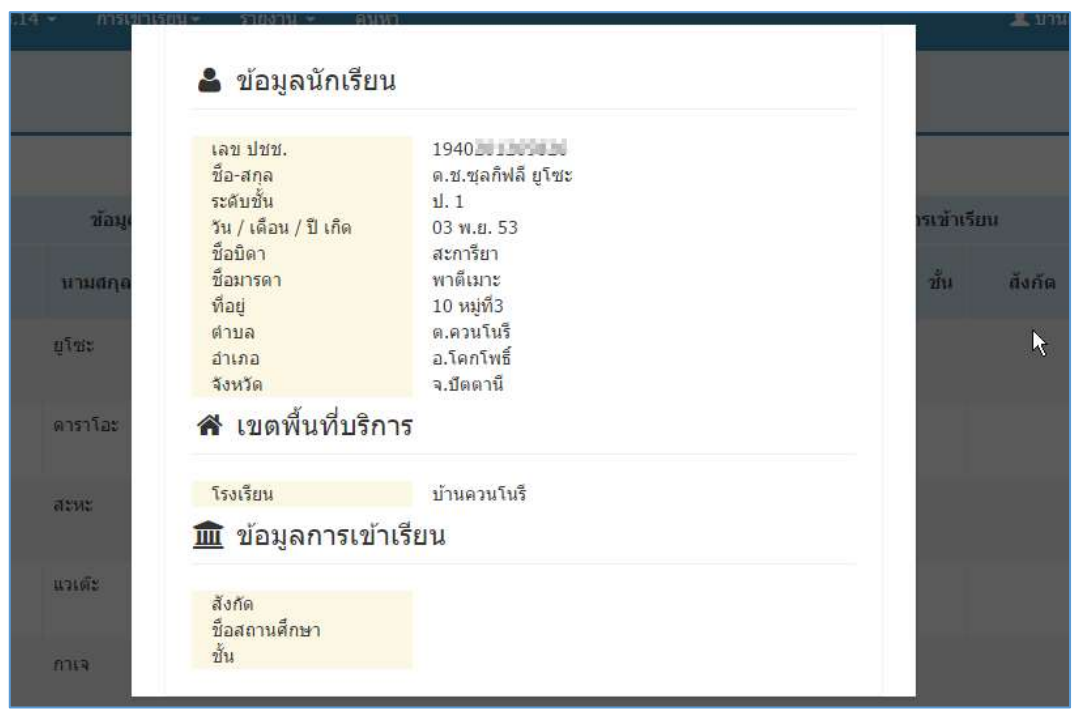

หน้าจอข้อมูลนักเรียนจะประกอบไปด้วยข้อมูลทั้งหมดของนักเรียน ดังภาพ

### หน้าจอข้อมูลนักเรียน

สำหรับผู้ใช้ที่ต้องการแก้ไขข้อมูลของนักเรียน สามารถทำได้โดยคลิกที่ปุ่ม "คำสั่ง" ระบบจะแสดงเมนู คำสั่งที่สามารถดำเนินการกับข้อมูลนักเรียนแต่ละคน ซึ่งจะแตกต่างกันดังภาพ เนื่องจากข้อมูลนักเรียนที่อยู่ใน เขตพื้นที่บริการ ผู้ใช้สามารถแก้ไขข้อมูล ทร.14 และข้อมูลการเข้าเรียนได้ แต่ข้อมูลนักเรียนที่อยู่นอกเขต บริการจะสามารถแก้ไขข้อมูลการเข้าเรียนได้เพียงอย่างเดียว

| ถงกด                                       | กัด                     |
|--------------------------------------------|-------------------------|
| รายละเอียด ศาสัง 🗸                         | รายละเอียด ศาสัง 👻      |
| รายละเอียด แก้ไขข้อมูลการเข้าเรียน<br>ู่ไพ | แก้ไขข้อมูล ทร 14       |
| รายละเอียด ศาสัง 🗸                         | แก้ไขข้อมูลการเข้าเรียน |
|                                            |                         |

เมนูแก้ไขข้อมูลที่แตกต่างกันตามข้อมูลนักเรียน

#### 8. รายงาน

ระบบรายงานการเกณฑ์เด็กเข้าเรียน มีรายงานซึ่งได้จัดรูปแบบให้เหมาะสมสำหรับการพิมพ์เอกสาร ออกทางเครื่องพิมพ์ ดังภาพที่ 32 ประกอบด้วยรายงาน ดังนี้

- สรุปผลการรับนักเรียน ป. 1 ในเขตพื้นที่บริการ
- สรุปผลการรับนักเรียน ป. 1 นอกเขตพื้นที่บริการ
- จำนวนและร้อยละของประชากรวัยเรียนตาม ทร.14 เข้าเรียน ระดับ ป. 1

### รายงาน

- สรุปผลการรับนักเรียน ประถม 1 ในเขตพื้นที่บริการ
- สรุปผลการรับนักเรียน ประถม 1 นอกเขตพื้นที่บริการ
- จำนวนและร้อยละของประชากรวัยเรียนตาม ทร.14 เข้าเรียน ระดับ ประถม 1

แสดงเมนูรายงาน